# Manuale per inserimento domanda di iscrizione alle scuole comunali

**ATTENZIONE !** per consentire l'accesso a tutte le funzionalità del modulo online è necessario sbloccare tutte le **finestre pop-up** del browser utilizzato (si consiglia explorer)

Per l'accesso al sito il genitore deve avere:

- carta d'identità valida
- codice fiscale
- indirizzo e-mail

Le famiglie che intendono fruire del punteggio previsto per la situazione economica, devono essere in possesso dell'attestazione Isee per prestazioni agevolate rivolte a minorenni in corso di validità alla data di inserimento della domanda di iscrizione. E' obbligatorio indicare il valore Isee, la data di rilascio e il n. di protocollo.

Per iscriversi è necessario compilare il modulo on line in ogni sua parte, fornendo tutti i dati utili per l'elaborazione della graduatoria di accesso.

Tutte le informazioni sono pubblicate sul sito

www.comune.genova.it > aree tematiche> scuola e formazione.

**IMPORTANTE !** Non utilizzare i pulsanti "Indietro" "avanti" e "Aggiorna" sulla barra degli strumenti ma i pulsanti di navigazione del modulo

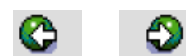

### Accedere al sito del Comune di Genova

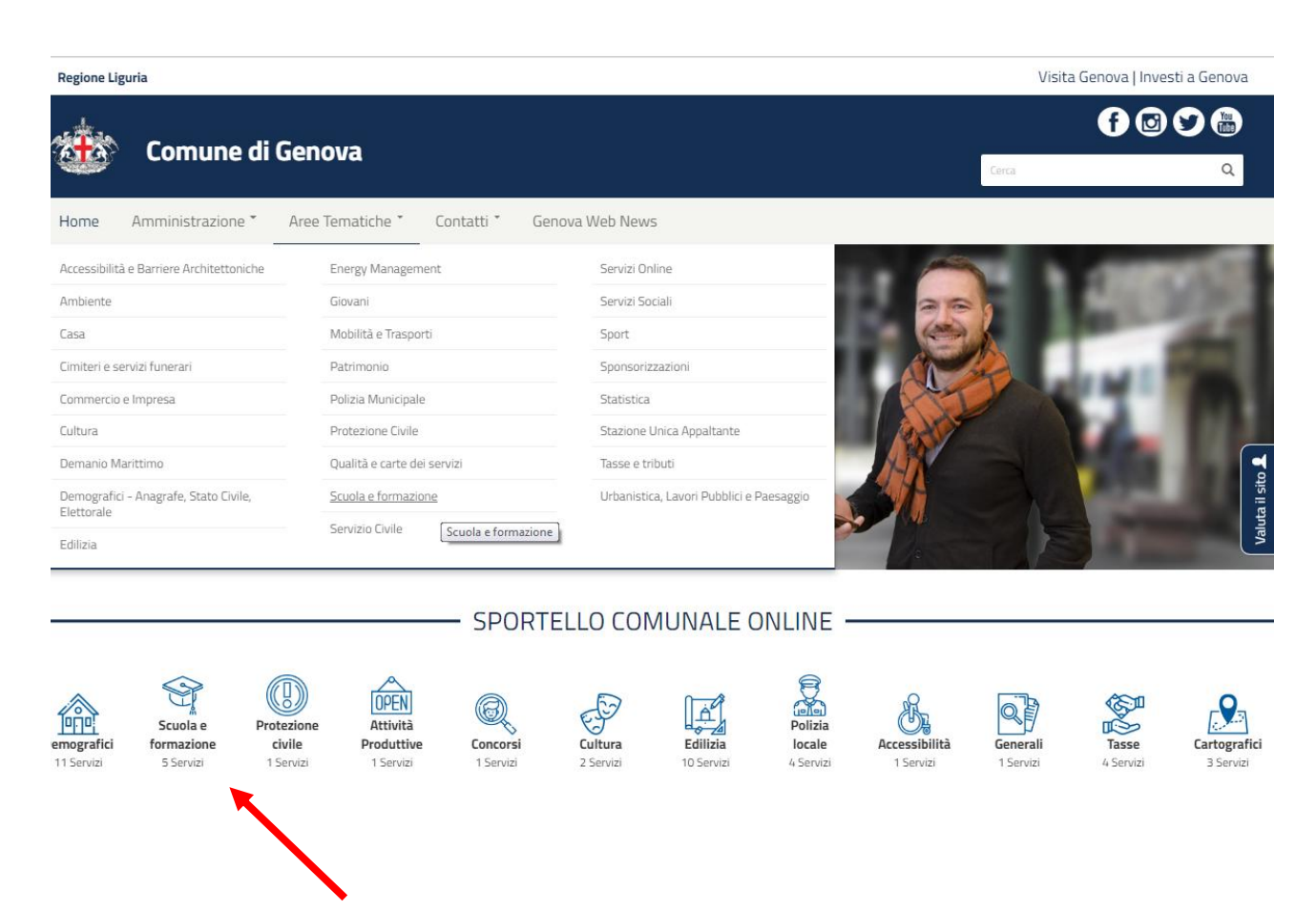

Nella sezione : SPORTELLO COMUNALE ONLINE scegliere SCUOLA E FORMAZIONE

**ATTENZIONE !** Possono accedere all'iscrizione online per i servizi 0/6 anni i nuclei familiari con almeno un genitore residente presso il Comune di Genova e con il bambino nel nucleo

| MENU                                | 1                                   | Comune                            | e di Genov                                  | va                                           |                             |                             |                                |                            | Cerca                      |                    | Q                         |
|-------------------------------------|-------------------------------------|-----------------------------------|---------------------------------------------|----------------------------------------------|-----------------------------|-----------------------------|--------------------------------|----------------------------|----------------------------|--------------------|---------------------------|
|                                     |                                     |                                   |                                             |                                              |                             |                             | U                              |                            |                            | Ŭ                  |                           |
|                                     |                                     |                                   |                                             |                                              | Tutti i Ser                 | vizi online                 | <u>.</u>                       |                            |                            |                    |                           |
| Demografici<br>11 Servizi           | Scuola e<br>formazione<br>5 Servizi | Protezione<br>civile<br>1 Servizi | OPEN<br>Attività<br>Produttive<br>1 Servizi | Concorsi<br>1 Servizi                        | <b>Cultura</b><br>2 Servizi | Edilizia<br>10 Servizi      | Polizia<br>locale<br>4 Servizi | Accessibilità<br>1 Servizi | Generali<br>1 Servizi      | Tasse<br>4 Servizi | Cartografici<br>3 Servizi |
| Cerca nel testo                     |                                     | APPLICA                           |                                             |                                              |                             |                             |                                |                            |                            |                    |                           |
| Scuola e form<br>Domanda aş<br>isee | <i>mozione</i><br>gevolazione tar   | iffaria con                       | Scuola e fori<br>Simulazion<br>servizi 0-6  | <i>mazione</i><br>e tariffa di risto<br>anni | orazione e                  | Scuola e for<br>Attestazion | <i>mazione</i><br>ni pagamenti |                            | Scuola e foi<br>Ristorazio | rmazione<br>ne     | Valuta il sit             |
| Scuola e forn<br>Iscrizioni se      | nazione<br>rvizi 0-6                |                                   |                                             |                                              |                             |                             |                                |                            |                            |                    |                           |
| <b>**</b>                           | Comune d                            | i Genova                          |                                             |                                              |                             |                             |                                |                            |                            |                    |                           |
|                                     | TOCINOLIO                           |                                   |                                             | ACTON 03032                                  |                             | 201110-02/24-101            | 2                              |                            |                            |                    |                           |

# scegliere SCUOLA E FORMAZIONE Iscrizione servizi 0-6

| MENU                                                                                                    | *                                                                                                    | Comune di                                                                                                    | Genova                                                                                                    |                                                                    |                                       | Cerca               | ٩                 |
|----------------------------------------------------------------------------------------------------|----------------------------------------------------------------------------------------------------|----------------------------------------------------------------------------------------------------|----------------------------------------------------------------------------------------------------|--------------------------------------------------------------------|---------------------------------------|---------------------|-------------------|
| GUIDA<br>L'inseriment<br>Si consiglia<br>1 - Disatti<br>2 - Non ut<br>3 - L'inser<br>• si vis<br>• si ric<br>si può acced | ALL'UTII<br>to della doma<br>l'utilizzo del b<br>vare il blocco<br>ilizzare i puls-<br>imento della (<br>ualizza il riep<br>eve la mail di<br>lere alla doma | LIZZO DEL SIS<br>nda di Iscrizione è una<br>rowser Microsoft Inter<br>dei popup utilizzando i<br>anti "Indietro" e "Aggio<br>domanda di iscrizione è<br>ilogo (che potrà essere<br>conferma<br>anda inserita (in Funzio | TEMA<br>procedura che richiede il ris<br>net Explorer<br>I menu Strumenti<br>rna" sulla barra degli strum<br>è concluso quando:<br>stampato)<br>ni Generali -Visualizza Dom | petto di alcuni semplici acc<br>enti<br>nande) per poterla stampar | corgimenti:<br>e in qualsiasi momento |                     |                   |
| Link servizio:                                                                                                    |                                                                                                    |                                                                                                    |                                                                                                    |                                                                    |                                       |                     |                   |
| VISUALIZ                                                                                                    | NFANZIA<br>ZA DOMANDE                                                                                                    | SCUOLA INFANZIA                                                                                                    | SEZIONI PRIMAVERA                                                                                                    | CENTRO BAMBINI/E                                                   | VOUCHER REGIONALE NIDO                | INTERROGA POSIZIONE | Valuta il sito    |
|                                                                                                    |                                                                                                    |                                                                                                    |                                                                                                    |                                                                    |                                       | Ultimo aggiornam    | nento: 30/08/2018 |
| <b>**</b> *                                                                                                    | Comune d                                                                                                    | i Genova                                                                                                    |                                                                                                    |                                                                    |                                       |                     |                   |
|                                                                                                    |                                                                                                    |                                                                                                    |                                                                                                    |                                                                    |                                       |                     |                   |

Cliccare sul TIPO SCUOLA desiderato

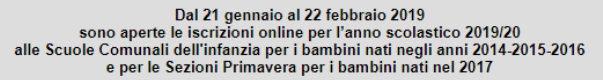

Se si desidera utilizzare l'ISEE l'attestazione deve essere stata rilasciata dopo il 15 gennaio 2019 N.B. richiedere tempestivamente l'attestazione ISEE per minorenni in quanto il rilascio non è immediato.

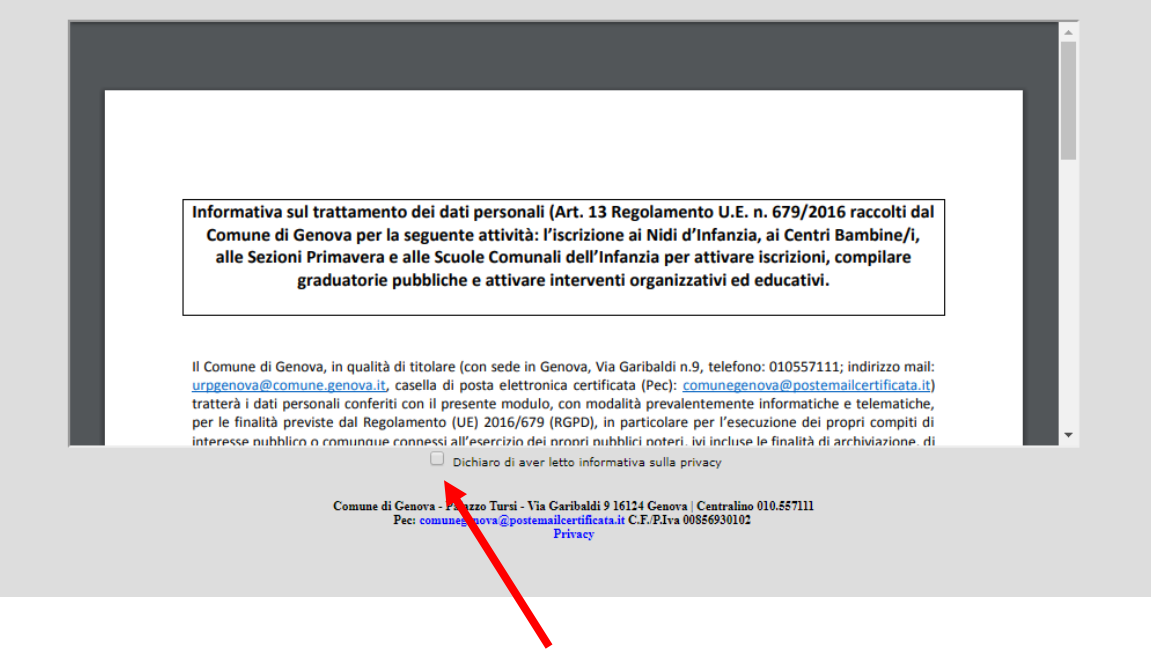

Leggere l'informativa sui dati personali e spuntate la conferma della lettura

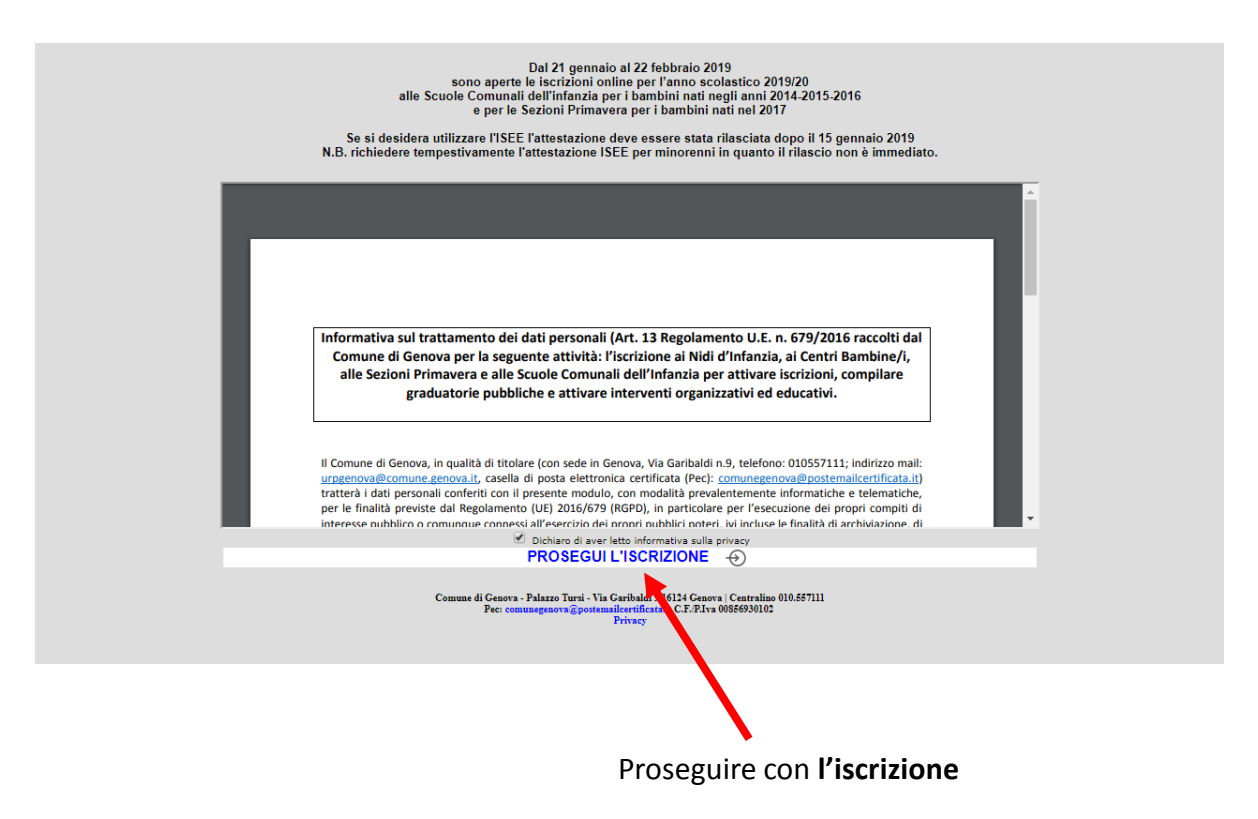

#### Inserire CARTA D'IDENTITÀ e CODICE FISCALE e poi cliccare OK

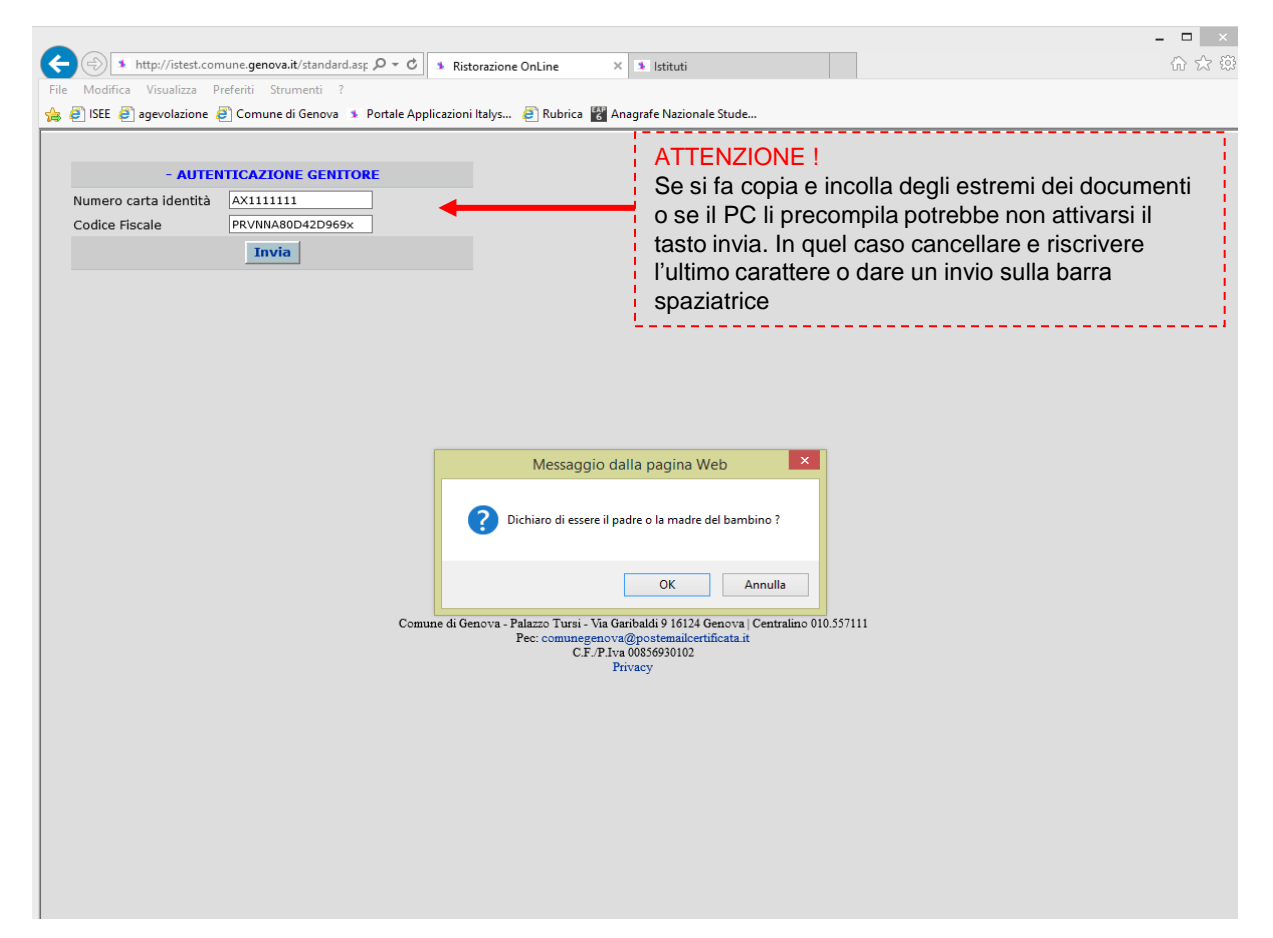

Nel menu a tendina compare il/i nomi dei bambini, scegliere il **BAMBINO** per cui si sta facendo domanda

| http://istest.comune.genova.it/standard.asp                          | 🔎 👻 🗘 Accedi a Hotmail con Outlook, 🇚 Ristorazione OnLine | × û |
|----------------------------------------------------------------------|-----------------------------------------------------------|-----|
| 👻 🔂 👻 🖶 👻 Pagina 👻 Sicurezza 👻 Strumenti 👻 🔞 👻 🎎                     |                                                           |     |
|                                                                      |                                                           |     |
| - SITO DI TEST -<br>DOMANDA DI ISCRIZIONE PER SERVIZI 0/6 AI         | NNT                                                       |     |
| ✓ Dichiaro di aver letto la pagina informativa sulla privacy e tutte | a le                                                      |     |
| informazioni presenti sul portale                                    |                                                           |     |
| bimbo/a ROBERTO ROSSI                                                |                                                           |     |
|                                                                      |                                                           |     |
|                                                                      |                                                           |     |
|                                                                      |                                                           |     |
|                                                                      |                                                           |     |
|                                                                      |                                                           |     |
|                                                                      |                                                           |     |
|                                                                      |                                                           |     |
|                                                                      |                                                           |     |
|                                                                      |                                                           |     |
|                                                                      |                                                           |     |
|                                                                      |                                                           |     |
|                                                                      |                                                           |     |
|                                                                      |                                                           |     |
|                                                                      |                                                           |     |
|                                                                      |                                                           |     |
|                                                                      |                                                           |     |
|                                                                      |                                                           |     |
|                                                                      |                                                           |     |
|                                                                      |                                                           |     |
|                                                                      |                                                           |     |
|                                                                      |                                                           |     |
|                                                                      |                                                           |     |
|                                                                      |                                                           |     |
|                                                                      |                                                           |     |
|                                                                      |                                                           |     |
|                                                                      |                                                           |     |

Leggere INFORMATIVA N. 2 spuntare il flag e selezionare AVANTI

| 4 | X                                                                                                    |
|---|----------------------------------------------------------------------------------------------------|
|   | 🗲 🕣 🔹 http://sitest.comune.genova.it/standard.asp. 🗛 🗸 👌 🛪 Ristorazione OnLine 🛛 🛪 🕲 Sitestuti                                                                                                    |
|   | File Modifica Visualizza Preferiti Strumenti ?                                                                                                    |
| 0 | 🐅 🥭 ISEE 🔊 agevolazione 🧔 Comune di Genova 🔹 Portale Applicazioni Italys 🕘 Rubrica 👪 Anagrafe Nazionale Stude                                                                                                    |
|   | INFORMATIVA N. 2                                                                                                    |
|   | Digito la presente domanda di iscrizione consapevole della responsabilità penale che mi assumo per quanto dichiarato ai sensi dell'art. 76 del DPR 445/2000 per falsità in atti o dichiarazioni mendaci.<br>Sottosoriverò con firma originale fintera domanda al momento dell'eventuale accettazione del posto presso il a segreteria della scuola.<br>Sono a conscenza che possono essere eseguiti controli diretti ad accettazi la vendicità delle informazioni fornite.                                                                                                    |
|   | Solo per iscrizione alla scuola infanzia:<br>Sono consapevole che les cuole dell'infanzia comunali e statali sono in rete e sono informate reciprocamente di tutte le domande presentate al fine di evitare l'occupazione di più "posti per un solo bambino. Sono<br>consapevole inoltre che l'ammissione in una scuola dell'infanzia statale comporta, previo avviso alle famiglie, la decadenza di tutte le domande presentate alle scuole comunali dell'infanzia che permangono in graduatoria<br>per lo stesso anno scolastico.                                                                                                    |
|   |                                                                                                    |
| ۲ | Avanti Alexandra a aver ietto e ai accettare quanto nportato in questa pagina Avanti Alexandra a aver ietto e ai accettare quanto nportato in questa pagina                                                                                                    |
|   |                                                                                                    |
|   |                                                                                                    |
|   |                                                                                                    |
|   |                                                                                                    |
|   |                                                                                                    |
|   |                                                                                                    |
|   |                                                                                                    |
|   |                                                                                                    |
|   |                                                                                                    |
|   |                                                                                                    |
|   |                                                                                                    |
|   |                                                                                                    |
|   |                                                                                                    |
|   |                                                                                                    |
|   |                                                                                                    |
|   |                                                                                                    |
|   | · · · · · · · · · · · · · · · · · · ·                                                                                                    |
| 2 | 다                                                                                                    |
| i | Al og 😓 👐 📲 🔚 XI og 🥝 - 🗝 1.000 - 1.000 - 1.0000 - 1.0000 - 1.0000 - 1.0000 - 1.0000 - 1.0000 - 1.0000 - 1.0000 |
|   |                                                                                                    |

#### Si apre a questo punto LA DOMANDA In TESTATA:

|                                                 |                                    |                                                                                                    | _                           |                    |                                 |                                        |
|-------------------------------------------------|------------------------------------|----------------------------------------------------------------------------------------------------|-----------------------------|--------------------|---------------------------------|----------------------------------------|
| Testata Nucle                                   | eo Lavoro                          |                                                                                                    |                             |                    |                                 |                                        |
| Vanno obbligatoriam ente con                    | mpilate le tre sezioni Test        | ata,Nucleo,Lavoro C                                                                                                    | liccare dopo aver compilato | le 3 sezioni       |                                 |                                        |
|                                                 | DATI                               | DEL BAMBINO                                                                                                    |                             |                    |                                 |                                        |
| Coanome                                         | ROSSI                              | Nome                                                                                                    | ROBERTO                     |                    |                                 |                                        |
| Indirizzo residenza                             | VIA DI FRANCIA                     | 0001/001                                                                                                    |                             |                    |                                 |                                        |
| Sesso                                           | М                                  | Nato il                                                                                                    | 12/7/2016                   |                    |                                 |                                        |
| C.F.                                            | ZRERRT16L12D969                    | )E                                                                                                    |                             |                    |                                 |                                        |
|                                                 | ALTRE D                            | OMANDE ATTI                                                                                                    | VE                          |                    |                                 |                                        |
| 2                                               | Num. Dom. 1 pre                    | esentata in data 16/                                                                                                    | /01/2019                    |                    |                                 | mail valida                            |
|                                                 |                                    |                                                                                                    | com                         | ATTEN              |                                 |                                        |
| E-mail presentator                              | re domanda:                        |                                                                                                    |                             |                    |                                 |                                        |
|                                                 |                                    | TECTATA                                                                                                    |                             |                    |                                 |                                        |
| Drecentarione e                                 | damanda                            | TESTATA                                                                                                    |                             |                    |                                 |                                        |
| Data presentazione                              | iomanua                            | 17/1/2019                                                                                                    |                             |                    |                                 |                                        |
| Anno scolastico                                 |                                    | 2019-2020                                                                                                    |                             |                    |                                 |                                        |
| Tipo domanda                                    |                                    | Sezioni Primavera                                                                                                    | 19-20                       |                    |                                 |                                        |
|                                                 |                                    |                                                                                                    |                             | Sceg               | liere <b>la segreteria</b>      | DI RIFERIMENTO                         |
| segretena nceven                                | te 1-CENTROE                       | SI - Segreteria Scuole Cor                                                                                                    | rrunali Ambito 5 🗸 🗸        |                    |                                 |                                        |
|                                                 |                                    |                                                                                                    |                             |                    |                                 |                                        |
| Rivolgersi a:                                   |                                    |                                                                                                    |                             |                    |                                 |                                        |
| SEGRETERIA SCUOLE<br>mail:misola@comune         | E COMUNALI AMBIT<br>               | O 5(VIA DOMENICO                                                                                                    | FIASELLA0003/6) - 1         | tel:010 5578452-   | 78454 - E-                      |                                        |
| C T T Maria                                     | 5                                  |                                                                                                    |                             |                    |                                 |                                        |
| Elenco scuole                                   |                                    |                                                                                                    |                             |                    |                                 | -                                      |
| nax 9 scelte cons                               | siderando tutte                    | le domande                                                                                                    | Spun                        | tare il flag su og | gni SCUOLA scelta               |                                        |
|                                                 |                                    | and the state of the state of t |                             |                    |                                 |                                        |
| e scuole che non puoi sel<br>Scelta (Servizi Co | ezionare sono già prese<br>munali) | nti in altre domande.                                                                                                    | Ĺ                           |                    |                                 | _1                                     |
| Denominazione                                   |                                    |                                                                                                    | Tipologia F                 | ratello frequen    | tante Fratello frequ            | entante                                |
| scuola                                          |                                    |                                                                                                    | Offerta l'                  | a.s.in corso       | l'a.s.in corso<br>Primavera ste | e l'a.s. di iscrizione/<br>essa scuola |
| AURORA SEZIONE P                                | PRIMAVERA (PRIMAVI                 | ERA TEMPO PIENO) 🕕                                                                                                    | )                           |                    |                                 |                                        |
| CHIGHIZOLA SEZIO                                | NE PRIMAVERA (PRI                  | MAVERA MISTA)                                                                                                    |                             |                    |                                 |                                        |

|                                                                                                    |                                        |                   |                                               | X                 |
|----------------------------------------------------------------------------------------------------|----------------------------------------|-------------------|-----------------------------------------------|-------------------|
| ← → Inttp://istest.comune.genova.it//standard.asp 🛛 🔎 👻 🖒                                                                                                    | ✤ Ristorazione OnLine ×                |                   | f                                             | i 🖈 🛱             |
| File Modifica Visualizza Preferiti Strumenti ?                                                                                                    |                                        |                   |                                               |                   |
| 👍 🥘 ISEE 🧃 agevolazione 🧃 Comune di Genova 🔹 Portale Applicaz                                                                                                | ioni Italys 🧉 Rubrica   🐮 Anagrafi     | e Nazionale Stude |                                               |                   |
|                                                                                                    |                                        |                   |                                               |                   |
| NUVOLA (ASILO NIDO (con 3 sezioni))                                                                                                    | ×                                      |                   |                                               | ^                 |
| OLEANDRO (ASILO NIDO (CON 2 SEZIONI))                                                                                                    | ~                                      |                   |                                               |                   |
| RONDINE (ASILO NIDO (con 3 sezioni)) 🕕                                                                                                    | ~                                      |                   |                                               |                   |
| 🗌 SAN DONATO (ASILO NIDO (CON 2 SEZIONI)) 🕕                                                                                                    | $\checkmark$                           |                   |                                               |                   |
| SARZANO (ASILO NIDO (CON 2 SEZIONI))                                                                                                    | ~                                      |                   |                                               |                   |
| SCOIATTOLO (ASILO NIDO (CON 2 SEZIONI))                                                                                                    | ×                                      |                   |                                               |                   |
| SMERALDO (ASILO NIDO (CON 2 SEZIONI))                                                                                                    | ×                                      |                   |                                               |                   |
| VELIERO (ASILO NIDO (con 3 sezioni))                                                                                                    | ×                                      |                   |                                               |                   |
| VILLA SAVORETTI (ASILO NIDO (CON 2 SEZIONI))                                                                                                    | ~                                      |                   |                                               |                   |
|                                                                                                    |                                        |                   |                                               |                   |
| Altri dati                                                                                                    |                                        |                   |                                               |                   |
| Although                                                                                                    |                                        |                   | Indicare so POPTATORE DI HANDICAR (loggo 104) |                   |
| Portatore di handicap                                                                                                    | 🔿 si 🖲 no 🧻                            |                   | Indicate se PORTATORE DI HANDICAP (legge 104) |                   |
| % Invalidità                                                                                                    |                                        |                   |                                               |                   |
|                                                                                                    |                                        |                   |                                               |                   |
| Situazione economica                                                                                                    |                                        | -                 |                                               | -1                |
| Non Presenta Attestazione Isee                                                                                                    | · · · · · · · · · · · · · · · · · · ·  |                   | Se NON HA ISEE mettere flag                   |                   |
| Nucleo Familiare già noto ai servizi sociali                                                                                                    |                                        |                   |                                               |                   |
| non deve presentare Isee                                                                                                    |                                        |                   |                                               |                   |
| Affido Familiare (no preadottivo)<br>non deve presentare Isee                                                                                                |                                        |                   | Indicare se NUCLEO FAMILIARE o AFFIDO         |                   |
| Presenta Attestazione Isee (digitare ISEE del minore)                                                                                                    | 18000                                  |                   | FAMILIARE:                                    |                   |
| Attestazione Isee rilasciata il:                                                                                                    | 1 ∨ marzo ∨ 2018 ∨                     |                   |                                               |                   |
| Numero Protocollo:                                                                                                    | X00000X                                | ]                 |                                               |                   |
|                                                                                                    |                                        |                   |                                               |                   |
| Correttivi all'Isee ()<br>(Considerare tutti i componenti il nucleo familiare)<br>Intervenuta e continua disoccupazione dell'unico produttore di<br>reddito: |                                        | 1                 | ·                                             |                   |
| per (cognome-nome)                                                                                                    |                                        |                   | Se è intervenuta disoccupazione compilare     |                   |
| a partire dal                                                                                                    |                                        |                   | tutti i campi                                 |                   |
| Inteleo         Lavoro           Vanno obbligatoriamente compilate le tre sezioni Testata, Nucleo, Lavoro         Cli                                        | ccare dopo aver compilato le 3 sezioni |                   | ·                                             | <b>V</b>          |
|                                                                                                    |                                        |                   | et, 1                                         | <b>▼</b>          |
| 🖶 🙋 🔯 🎠 🖊 📑                                                                                                    |                                        |                   | ▲   <b>™ 1</b> ₀ 27                           | 11:55<br>/03/2018 |

Sarà effettuato ai sensi del DPR 445/2000 il controllo a campione in ordine alla veridicità delle dichiarazioni rese

# Terminata la compilazione della TESTATA cliccare su NUCLEO

| - 🔿 🔺 http                                                                                                    | p://istest.comune. <b>genova.it</b> /star                                                                                                    | ndard.asp 🔎 🕶                                                                                         | <ul> <li>Ristorazione OnLine</li> </ul>                     | × 🗴 Istituti     |                                                          | 1                                                                                                   | 1) Z |
|----------------------------------------------------------------------------------------------------|----------------------------------------------------------------------------------------------------|----------------------------------------------------------------------------------------------------|-------------------------------------------------------------|------------------|----------------------------------------------------------|----------------------------------------------------------------------------------------------------|------|
| e Modifica V                                                                                                    | 'isualizza Preferiti Strument                                                                                                    | ú 2                                                                                                   |                                                             |                  |                                                          |                                                                                                    |      |
| C ISEE C age                                                                                                    | evolazione 🧉 Comune den                                                                                                    | iova 💈 Portale                                                                                        | Applicazioni Italys 🤤 Rubrica 📸                             | Anagrafe Naziona | ale Stude                                                |                                                                                                    |      |
| Testata                                                                                                    | Nucleo Lavoro                                                                                                    |                                                                                                    | <u>A</u>                                                    |                  |                                                          |                                                                                                    |      |
| anno obbligatorian                                                                                                    | mente compilate le tre sezioni Testa                                                                                                    | ata Nucleo Lavoro                                                                                     | Cliccare dopo aver compilato le 3                           | sezioni          |                                                          |                                                                                                    |      |
|                                                                                                    | 1                                                                                                    |                                                                                                    |                                                             |                  |                                                          |                                                                                                    |      |
| ognome                                                                                                    | POSSI                                                                                                    | Nome                                                                                                  |                                                             |                  |                                                          |                                                                                                    |      |
| dirizzo recid                                                                                                    |                                                                                                    | 001/001                                                                                               | ROBERTO                                                     |                  |                                                          |                                                                                                    |      |
| 8550                                                                                                    | M                                                                                                    | Nato il                                                                                               | 12/7/2016                                                   |                  |                                                          |                                                                                                    |      |
| .F.                                                                                                    | ZRERRT16L12D969E                                                                                                    | E anna.p                                                                                              | rova@gmail.com                                              |                  |                                                          |                                                                                                    |      |
|                                                                                                    |                                                                                                    |                                                                                                    |                                                             |                  |                                                          |                                                                                                    |      |
|                                                                                                    |                                                                                                    |                                                                                                    |                                                             |                  | Inserire obb                                             | ligatoriamente un recapito telefonico                                                               |      |
|                                                                                                    |                                                                                                    |                                                                                                    |                                                             |                  |                                                          |                                                                                                    |      |
|                                                                                                    |                                                                                                    | NUCLEO                                                                                                |                                                             |                  |                                                          |                                                                                                    |      |
| ladre                                                                                                    |                                                                                                    |                                                                                                    |                                                             |                  | · · · · · · · · · · · · · · · · · · ·                    |                                                                                                    |      |
|                                                                                                    |                                                                                                    |                                                                                                    |                                                             |                  |                                                          |                                                                                                    |      |
| resenta la dor                                                                                                    | manda                                                                                                    |                                                                                                    |                                                             |                  |                                                          |                                                                                                    |      |
| elefono                                                                                                    | 111111111 ×                                                                                                    | Altri recapiti                                                                                        |                                                             |                  |                                                          |                                                                                                    |      |
|                                                                                                    | :                                                                                                    |                                                                                                    |                                                             |                  |                                                          |                                                                                                    |      |
|                                                                                                    |                                                                                                    |                                                                                                    |                                                             |                  |                                                          |                                                                                                    |      |
| au anayi a                                                                                                    |                                                                                                    |                                                                                                    |                                                             |                  |                                                          |                                                                                                    |      |
| cognome                                                                                                    | PROVA                                                                                                    | Nome                                                                                                  | ANNA                                                        |                  |                                                          |                                                                                                    | - 7  |
| cognome<br>Data di nascita                                                                                                    | PROVA                                                                                                    | Nome                                                                                                  | ANNA                                                        |                  | Il sistema prec                                          | compila i capi con i dati di chi ha                                                                 | 1    |
| Cognome<br>Data di nascita<br>Littadinanza                                                                                                    | PROVA 2/4/1980 ITALIA                                                                                                    | Nome<br>Stato di<br>nascita                                                                           | ANNA                                                        |                  | Il sistema preo<br>effettuato il lo                      | compila i capi con i dati di chi ha<br>gin che a tutti gli effetti diventa il                       | ]    |
| iognome<br>ata di nascita<br>ittadinanza<br>rovincia di                                                                                                    | PROVA                                                                                                    | Nome<br>Stato di<br>nascita<br>Comune di                                                              | ITALIA<br>GENOVA                                            | !                | Il sistema pred<br>effettuato il lo<br><b>PRESENTATO</b> | compila i capi con i dati di chi ha<br>gin che a tutti gli effetti diventa il<br><b>RE DOMANDA</b>  |      |
| Cognome<br>Data di nascita<br>Cittadinanza<br>Provincia di<br>ascita<br>Codice fiscale                                                                                                    | PROVA           2/4/1980           ITALIA           GENOVA           PRVNNAR0D42D969X                                                                             | Nome<br>Stato di<br>nascita<br>Comune di<br>nascita                                                   | ITALIA<br>GENOVA                                            | !                | ll sistema prec<br>effettuato il lo<br><b>PRESENTATO</b> | compila i capi con i dati di chi ha<br>gin che a tutti gli effetti diventa il<br><b>RE DOMANDA</b>  |      |
| ognome<br>Pata di nascita<br>ittadinanza<br>rovincia di<br>ascita<br>odice fiscale                                                                                                    | PROVA                                                                                                    | Nome<br>Stato di<br>nascita<br>Comune di<br>nascita                                                   | ITALIA<br>GENOVA                                            | !                | ll sistema prec<br>effettuato il lo<br><b>PRESENTATO</b> | compila i capi con i dati di chi ha<br>gin che a tutti gli effetti diventa il<br><b>RE DOMANDA</b>  |      |
| Cognome<br>Data di nascita<br>Cittadinanza<br>Provincia di<br>Lascita<br>Codice fiscale<br>Residenza                                                                                                    | PROVA<br>2 /4/1980<br>ITALIA<br>GENOVA<br>PRVNNA80D42D969X                                                                                                    | Nome<br>Stato di<br>nascita<br>Comune di<br>nascita                                                   | ANNA<br>ITALIA<br>GENOVA                                    | !                | ll sistema prec<br>effettuato il lo<br><b>PRESENTATO</b> | compila i capi con i dati di chi ha<br>gin che a tutti gli effetti diventa il<br><b>RE DOMANDA</b>  |      |
| iognome<br>Data di nascita<br>dittadinanza<br>drovincia di<br>ascita<br>dicice fiscale<br>Residenza<br>drovincia di                                                                                                    | PROVA                                                                                                    | Nome<br>Stato di<br>nascita<br>Comune di<br>nascita                                                   | ANNA<br>ITALIA<br>GENOVA                                    | !                | ll sistema prec<br>effettuato il lo<br><b>PRESENTATO</b> | compila i capi con i dati di chi ha<br>Igin che a tutti gli effetti diventa il<br><b>RE DOMANDA</b> |      |
| Cognome<br>Data di nascita<br>Cittadinanza<br>Provincia di<br>ascita<br>Codice fiscale<br>Residenza<br>Provincia di<br>esidenza                                                                                                    | PROVA           2/4/1980           ITALIA           GENOVA           PRVWNA80D42D969X           GENOVA           16149                                            | Nome<br>Stato di<br>nascita<br>Comune di<br>nascita<br>Comune di<br>residenza<br>Indicizzo            | ANNA<br>ITALIA<br>GENOVA<br>GENOVA                          | !                | ll sistema prec<br>effettuato il lo<br><b>PRESENTATO</b> | compila i capi con i dati di chi ha<br>Igin che a tutti gli effetti diventa il<br><b>RE DOMANDA</b> |      |
| Cognome<br>Data di nascita<br>Littadinanza<br>Provincia di<br>lascita<br>Lodice fiscale<br>Lesidenza<br>Provincia di<br>esidenza<br>ap<br>Divico                                                                                                    | PROVA           2/4/1980           ITALIA           GENOVA           PRVWNA80D42D969X           GENOVA           16149           0001                             | Nome<br>Stato di<br>nascita<br>Comune di<br>nascita<br>Comune di<br>residenza<br>Indirizzo<br>Interno | ANNA ITALIA GENOVA GENOVA VIA DI FRANCIA 001                | !                | Il sistema prec<br>effettuato il lo<br><b>PRESENTATO</b> | compila i capi con i dati di chi ha<br>Igin che a tutti gli effetti diventa il<br><b>RE DOMANDA</b> |      |
| ognome<br>vata di nascita<br>ittadinanza<br>rovincia di<br>ascita<br>odice fiscale<br>rovincia di<br>esidenza<br>ap<br>ivico<br>wartiere                                                                                                    | PROVA           2/4/1980           ITALIA           GENOVA           PRVNNA80D42D969X           GENOVA           16149           0001           S. TEDORPO        | Nome<br>Stato di<br>nascita<br>Comune di<br>nascita<br>Comune di<br>residenza<br>Indirizzo<br>Interno | ANNA<br>ITALIA<br>GENOVA<br>GENOVA<br>VIA DI FRANCIA<br>001 | !                | ll sistema prec<br>effettuato il lo<br><b>PRESENTATO</b> | compila i capi con i dati di chi ha<br>Igin che a tutti gli effetti diventa il<br><b>RE DOMANDA</b> |      |
| ognome<br>vata di nascita<br>ittadinanza<br>rovincia di<br>ascita<br>oodice fiscale<br>rovincia di<br>esidenza<br>ap<br>ivico<br>yuartiere                                                                                                    | PROVA         2/4/1980           1TALIA         GENOVA           GENOVA         PRVNNA80D42D969X           GENOVA         16149           0001         S. TEODORO | Nome<br>Stato di<br>nascita<br>Comune di<br>nascita<br>Comune di<br>residenza<br>Indirizzo<br>Interno | ANNA ITALIA GENOVA GENOVA VIA DI FRANCIA 001                | !                | ll sistema prec<br>effettuato il lo<br><b>PRESENTATO</b> | compila i capi con i dati di chi ha<br>Igin che a tutti gli effetti diventa il<br><b>RE DOMANDA</b> |      |
| ognome<br>ata di nascita<br>ittadinanza<br>rovincia di<br>ascita<br>odice fiscale<br>esidenza<br>ap<br>ivico<br>uartiere<br>adre                                                                                                    | PROVA         2/4/1980           1TALIA         GENOVA           GENOVA         PRVNNA80D42D969X           GENOVA         16149           0001         S. TEODORO | Nome<br>Stato di<br>nascita<br>Comune di<br>nascita<br>Comune di<br>residenza<br>Indirizzo<br>Interno | ANNA<br>ITALIA<br>GENOVA<br>GENOVA<br>VIA DI FRANCIA<br>001 | !                | ll sistema prec<br>effettuato il lo<br><b>PRESENTATO</b> | compila i capi con i dati di chi ha<br>Igin che a tutti gli effetti diventa il<br><b>RE DOMANDA</b> |      |
| ognome<br>ata di nascita<br>ittadinanza<br>rovincia di<br>ascita<br>odice fiscale<br>esidenza<br>ap<br>ivico<br>uartiere<br>badre<br>ominativo                                                                                                    | PROVA           2/4/1980           ITALIA           GENOVA           PRVNNA80D42D969X           GENOVA           16149           0001           S. TEODORO        | Nome<br>Stato di<br>nascita<br>Comune di<br>nascita<br>Comune di<br>residenza<br>Indirizzo<br>Interno | ANNA ITALIA GENOVA GENOVA VIA DI FRANCIA 001                |                  | ll sistema prec<br>effettuato il lo<br><b>PRESENTATO</b> | compila i capi con i dati di chi ha<br>Igin che a tutti gli effetti diventa il<br><b>RE DOMANDA</b> |      |
| Cognome<br>Data di nascita<br>Cittadinanza<br>Cittadinanza<br>Crovincia di<br>ascita<br>Codice fiscale<br>Residenza<br>Codice fiscale<br>Residenza<br>Cap<br>Civico<br>Quartiere<br>Padre<br>Dominativo                                                                                                    | PROVA           2/4/1990           ITALIA           GENOVA           PRVNNA80D42D969X           GENOVA           16149           0001           S. TEODORO        | Nome Stato di nascita Comune di nascita Comune di residenza Indirizzo Interno Nucleo con              | ANNA ITALIA GENOVA GENOVA VIA DI FRANCIA 001                | ▼                | ll sistema prec<br>effettuato il lo<br><b>PRESENTATO</b> | compila i capi con i dati di chi ha<br>ogin che a tutti gli effetti diventa il<br><b>RE DOMANDA</b> | 00%  |
| Cognome<br>Data di nascita<br>Cittadinanza<br>Provincia di<br>ascita<br>Codice fiscale<br>Residenza<br>Codice fiscale<br>Residenza<br>Covincia di<br>esidenza<br>Covincia di<br>esidenzi<br>Covincia di<br>esidenzi<br>Covincia di<br>esidenzi<br>Covincia di<br>esidenzi<br>Covincia di<br>esidenzi<br>Covincia di<br>esidenzi<br>Covincia di<br>esidenzi<br>Covincia di<br>esidenzi<br>esidenzi<br>Covincia di<br>esidenzi<br>esidenzi<br>Covincia di<br>esidenzi<br>Covincia d | PROVA         2/4/1990           ITALIA         GENOVA           PRVNNA80042D969X         15149           0001         5. TEODORO                                 | Nome Stato di nascita Comune di nascita Comune di residenza Indirizzo Interno Nucleo cor              | ANNA ITALIA GENOVA GENOVA VIA DI FRANCIA D01                | ✓                | Il sistema prec<br>effettuato il lo<br><b>PRESENTATO</b> | compila i capi con i dati di chi ha<br>ggin che a tutti gli effetti diventa il<br><b>RE DOMANDA</b> | 00%  |

| ← (⇒) ▲ http://istest.                                                                                                    | .comune. <b>genova.it</b> /standard.asp                                                                |                                                                        | Q - C | Accedi a Hotmail con Outlook,                          | Ristorazione OnLine                                                 | ×                                   |                                | ⊔  |
|----------------------------------------------------------------------------------------------------|----------------------------------------------------------------------------------------------------|------------------------------------------------------------------------|-------|--------------------------------------------------------|---------------------------------------------------------------------|-------------------------------------|--------------------------------|----|
| 🟠 • 🖾 • 🖃 🖶 •                                                                                                    | Pagina ▼ Sicurezza ▼ Strumenti <del>▼</del>                                                            | <b>@</b> ▼ ≝                                                           |       |                                                        |                                                                     |                                     |                                |    |
| <b>Madre</b><br>Presenta la domanda                                                                                                    |                                                                                                    |                                                                        |       | I                                                      |                                                                     |                                     |                                | ^  |
| Telefono                                                                                                    | Altri recapiti                                                                                         |                                                                        |       |                                                        |                                                                     |                                     |                                |    |
| Dati anagrafici                                                                                                    |                                                                                                    |                                                                        |       |                                                        |                                                                     |                                     |                                |    |
| Cognome PRO<br>Data di nascita 2/4/                                                                                                    | 0VA Nome<br>/1980                                                                                      | ANNA                                                                   |       |                                                        |                                                                     |                                     |                                |    |
| Cittadinanza ITAL<br>Provincia di<br>nascita GEN                                                                                                    | LIA Stato di<br>nascita<br>NOVA Comune di<br>nascita                                                   | ITALIA GENOVA                                                          |       |                                                        |                                                                     |                                     |                                |    |
| Residenza                                                                                                    | MNA80D42D969X                                                                                          |                                                                        |       |                                                        |                                                                     |                                     |                                |    |
| Provincia di<br>residenza GEN<br>Cap 161<br>Civico 000<br>Quartiere S.T                                                                                     | Comune di<br>residenza<br>49 Indirizzo<br>1 Interno<br>FEODORO                                         | GENOVA<br>VIA DI FRANCIA<br>001                                        |       |                                                        |                                                                     |                                     |                                |    |
| Padre                                                                                                    |                                                                                                    |                                                                        |       | ,                                                      |                                                                     |                                     |                                |    |
|                                                                                                    |                                                                                                    | n un solo genitore                                                     |       | Se il nucleo è<br><b>METTERE IL F</b><br>altro nominat | composto da un s<br><b>LAG</b> , si annullerà<br>ivo                | solo geni <sup>.</sup><br>la scelta | tore<br>di qualsiasi           |    |
| Padre<br>Nominativo<br>I                                                                                                    | RIO ROS.<br>Intere Non Residente con il Presentatore Do<br>Intere Non Residente con il Presentatore Do | nanda e residente fuori Comune<br>nanda e residente nel Comune di Genc | ova   | Altrimenti sce<br>nominativo de<br>due opzioni ir      | gliere dal <b>MENU</b><br>ell'altro genitore<br>I base alla condizi | A TENDII<br>presente<br>ione del I  | NA il<br>o le altre<br>nucleo. |    |
| Telefono                                                                                                    | Altri recapiti                                                                                         |                                                                        |       | L                                                      |                                                                     |                                     |                                | _' |
| Dati anagrafici                                                                                                    |                                                                                                    |                                                                        |       |                                                        |                                                                     |                                     |                                |    |
| Cognome     RO:       Data di nascita     2/7       Cittadinanza     ITA       Provincia di<br>nascita     GEF       Codice fiscale     ZRE       Residenza | SSI Nome V1978 V1978 Stato di nascita NOVA Comune di nascita ERNT78L02D969I                            | ITALIA<br>GENOVA                                                       |       |                                                        |                                                                     |                                     |                                |    |

Se si sceglie la voce del menu: GENITORE NON RESIDENTE CON IL PRESENTATORE DOMANDA E RESIDENTE FUORI GENOVA si apre la seguente schermata da compilare

| Diskings dissisters laterast Fundame                                                                             |            |
|----------------------------------------------------------------------------------------------------|------------|
|                                                                                                    | 命众策        |
|                                                                                                    |            |
| Dati anagrafici                                                                                                  |            |
| Cognome Nome                                                                                                    |            |
| Data di<br>naccita (gg/mm/aaaa)                                                                                  |            |
| Cittadinanza ITALIA                                                                                              |            |
| Stato di<br>nacrita                                                                                              |            |
| Provincia di GENOVA                                                                                              |            |
| Codice                                                                                                    |            |
| tiscale                                                                                                    |            |
| Desidenza                                                                                                    |            |
| Provincia di Comune                                                                                              |            |
| residenza di residenza                                                                                           |            |
| Cap Indirizzo                                                                                                    |            |
| Civico                                                                                                    |            |
| Invia                                                                                                    |            |
|                                                                                                    |            |
|                                                                                                    |            |
|                                                                                                    |            |
|                                                                                                    |            |
| Provincia di Comune di                                                                                           |            |
| residenza                                                                                                    |            |
| Cap Indirizzo                                                                                                    |            |
| Ouartiere                                                                                                    |            |
|                                                                                                    |            |
| Testata Hitcian Lavoro                                                                                           |            |
| Vanno obbligatoriamente compilate le tre sezioni Testata,Nucleo,Lavoro Cliccare dopo aver compilato le 3 sezioni |            |
|                                                                                                    |            |
|                                                                                                    |            |
|                                                                                                    |            |
|                                                                                                    | ×          |
|                                                                                                    | 🕄 100% 👻 🔐 |
| Selezionare la destinazione quindi INVIO o scegliere Incolla.                                                    | ▦ ▣ ╨      |
| 🕂 AB 👧 🐚 🖏 🚔 🛼 🕅 🧿 🥭                                                                                             | - P 🌜 🕆    |

Se si sceglie la voce del menu: GENITORE NON RESIDENTE CON IL PRESENTATORE DOMANDA E RESIDENTE NEL COMUNE DI GENOVA si apre la seguente schermata da compilare

| · · · · · · · · · · · · · · · · · · · |                           |                        |                                          |                                                         |
|---------------------------------------|---------------------------|------------------------|------------------------------------------|---------------------------------------------------------|
| -                                     | - RICERCA (               | ENITORE                | i Italys 🧿 Rubrica 🚏 Anag                | Jrafe Nazionale Stude                                   |
| Cognome                               |                           |                        |                                          |                                                         |
| Nome                                  |                           |                        |                                          |                                                         |
| Codice Fis                            | cale                      |                        |                                          |                                                         |
|                                       | Invi                      | a                      |                                          |                                                         |
|                                       |                           |                        |                                          |                                                         |
|                                       |                           |                        |                                          |                                                         |
|                                       |                           |                        |                                          |                                                         |
|                                       |                           |                        |                                          |                                                         |
| nascita                               | GENOVA                    | nascita                | GENOVA                                   |                                                         |
| Codice fiscale                        | PRVNNA80D42D969X          |                        |                                          |                                                         |
| Desidenza                             |                           |                        |                                          |                                                         |
| Residenza                             |                           |                        |                                          |                                                         |
| Provincia di<br>residenza             | GENOVA                    | Comune di<br>residenza | GENOVA                                   |                                                         |
| Сар                                   | 16149                     | Indirizzo              | VIA DI FRANCIA                           |                                                         |
| Civico                                | 0001                      | Interno                | 001                                      | Lina volta incoriti COGNOME NOME o CODICE               |
| Quartiere                             | S. TEODORO                |                        |                                          |                                                         |
| Dadra                                 |                           |                        |                                          | <b>FISCALE</b> II sistema precompilar campi con tutti i |
| Nominativo                            | Genitore Non Residente co | n il Presentatore Don  | nanda e residente nel Comune di Genova 🗸 |                                                         |
| 1                                     |                           | Nucleo cor             | n un solo genitore                       |                                                         |
|                                       |                           | _                      |                                          |                                                         |
| Telefono                              |                           | Altri recapiti         |                                          |                                                         |
| Dati anagraf                          | ici                       |                        |                                          |                                                         |
| Comono                                |                           | Nama                   |                                          |                                                         |
| Data di nascita                       |                           | Home                   |                                          |                                                         |
| Cittadinanaz                          |                           | Stato di               |                                          |                                                         |
| Provincia di                          |                           | nascita                |                                          |                                                         |
| nascita                               |                           | nascita                |                                          |                                                         |
| Codice fiscale                        |                           |                        |                                          |                                                         |
| Residenza                             |                           |                        |                                          |                                                         |
| Duranda di                            |                           |                        |                                          |                                                         |
| residenza                             |                           | residenza              |                                          |                                                         |
| Can                                   |                           | Indirizzo              |                                          |                                                         |
|                                       |                           |                        |                                          | (t)                                                     |

# Terminata la compilazione del NUCLEO cliccare su LAVORO

|                                                                                                    |                                                               | _ <b>D</b> _X |
|----------------------------------------------------------------------------------------------------|---------------------------------------------------------------|---------------|
| ( ) ( ) Mttp://istest.comune.genova.it/standard.asp                                                                                                    | P → C N Accedi a Hotmail con Outlook, * Ristorazione OnLine × | î ☆ ŵ         |
| ing ▼                                                                                                    |                                                               |               |
| Testata Nucleo Lawato Contra a City of City of the City of the Cit |                                                               |               |
| DATI DEL RAMBINO                                                                                                    |                                                               |               |
| Cognome ROSSI Nome ROBERTO                                                                                                    |                                                               |               |
| Seeso         M         Nato il         12/7/2016           C.F.         ZRERRT 16L12D969E                                                                                                    |                                                               |               |
| ALTRE DOMANDE ATTIVE                                                                                                    |                                                               |               |
| Num Dom 39 presentata in data 04/04/2018           Num Dom 40 presentata in data 04/05/2018                                                                                                    |                                                               |               |
| Num Dom 41 presentata in data 04/05/2018                                                                                                    |                                                               |               |
| Num Dom 44 presentata in data 04/12/2018                                                                                                    |                                                               |               |
| E-mail presentatore demanda:                                                                                                    |                                                               |               |
|                                                                                                    |                                                               |               |
|                                                                                                    |                                                               |               |
| LAVORO                                                                                                    |                                                               |               |
| Madre                                                                                                    |                                                               |               |
| Lavoro O No O Dipendente O Autonomo Professione                                                                                                    |                                                               |               |
| Nome ditta                                                                                                    |                                                               |               |
| Cap Indirizzo                                                                                                    | Scegliere il tino di LAVORO                                   |               |
| Orario Part-time fino al 50%                                                                                                    |                                                               |               |
|                                                                                                    | Selezionando il <b>NO</b> , in automatico i campi             |               |
|                                                                                                    | sottostanti verranno inibiti, altrimenti procedere            |               |
|                                                                                                    |                                                               |               |
| Provincia Comune                                                                                                    |                                                               |               |
| Cap Indirizzo Civico Interno                                                                                                    | · · · · · · · · · · · · · · · · · · ·                         |               |
| Orario Part-time fino al 50%  Telefono                                                                                                    |                                                               |               |
|                                                                                                    |                                                               |               |
| Testata Nucleo Linxon                                                                                                    |                                                               |               |
| עמינט שטעקבטיונטאארא נטיקענגע אין איז איז איז איז איז איז איז איז איז איז                                                                                                    |                                                               |               |
|                                                                                                    | IT _ 10 - 11                                                  | 16:00         |

| 28800       VIA DI FRANCIA         28820       VIA DI FRANCIA         Rubrics III Anagarife Nazionale Stude         ATTENZIONE I Se la sede di lavoro è nel Comune di Genova la ricerca dell'indirizzo verrà effettuata tramite TOPONOMASTICA DEL COMUNE Di GENOVA         Nome ditta       Comune         GENOVA       Interno         'avariarie       Part-time fino al 50%                                                                                                    | ttp://istest.co             | comune.genova.it/IS06ONLINE/ | /0001304.asp – 🗆 🗙                 | ine 🗙 🗴                | Istituti                                                                                                  |                                                                      | - □ ×<br>☆ ☆                          |
|----------------------------------------------------------------------------------------------------|-----------------------------|------------------------------|------------------------------------|------------------------|----------------------------------------------------------------------------------------------------|----------------------------------------------------------------------|---------------------------------------|
| 26820       VIA DI FRANCIA         ATTENZIONE ! Se la sede di lavoro è nel Comune di Genova la ricerca dell'indirizzo verrà effettuata tramite TOPONOMASTICA DEL COMUNE DI GENOVA         Some diti concocci         vervincia         GENOVA         Comune         EENOVA         vervincia         GENOVA         Comune         Part-time fino al 50%                                                                                                    | 26800                       | PASSO A VIA DI FRANCIA       |                                    | Rubrica 🔛 Anagra       | fe Nazionale Stude                                                                                        |                                                                      |                                       |
| Vome ditta     vome ditta     vomin ditta     vome dita     vome dita     vome dita     vome dita     vome dita     vome dita     vome dita     vome dita     vome dita     vome dita     vome dita     vome dita     vome dita     vome dita     vome dita     vome dita     vome dita     vome dita     vome dita     vome dita                                                                                                    | 26820                       | VIA DI FRANCIA               |                                    |                        |                                                                                                    |                                                                      |                                       |
| Nome ditta                                                                                                    |                             |                              |                                    |                        | ATTENZIONE ! Se la<br>nel Comune di Gene<br>dell'indirizzo verrà e<br>tramite TOPONOM/<br>COMUNE DI GENOV | sede di lavoro è<br>ova la ricerca<br>effettuata<br>ASTICA DEL<br>/A |                                       |
| Provincia     GENOVA     Comune     GENOVA       Nicerca via     Indirizzo       Civico     Indirizzo       Quartiere     Interno       Porario     Part-time fino al 50%                                                                                                    | Nome ditta                  | xxxxxxxxx                    |                                    | -                      |                                                                                                    |                                                                      |                                       |
| Ricerca Via     Ricerca Via       Cap     Indirizzo       Civico     Interno       Quartiere     Interno       Part-time fino al 50%     Interno                                                                                                    | Provincia                   | GENOVA Cor                   | mune GENOVA                        | ×                      |                                                                                                    |                                                                      |                                       |
| Capital Indirizzo Indirizzo Interno Interno In | Ricerca via 🤇               |                              | Ricerca                            | Via                    |                                                                                                    |                                                                      |                                       |
| Cruico Interno Interno Quartiere Part-time fino al 50% Felefono                                                                                                    | Сар                         | Ind                          | lirizzo                            |                        |                                                                                                    |                                                                      |                                       |
| Quartiere                                                                                                    | Civico                      | Inte                         | erno                               |                        |                                                                                                    |                                                                      |                                       |
| Telefono                                                                                                    | Quartiere                   |                              |                                    |                        |                                                                                                    |                                                                      |                                       |
|                                                                                                    | Orario                      | Par                          | t-time fino al 50%                 |                        |                                                                                                    |                                                                      |                                       |
| restata Nucleo estisteren<br>anno obbligatoriamente compilate le tre sezioni Testata,Nucleo,Lavoro Cliccare dopo aver compilato le 3 sezioni                                                                                                    | Testata<br>Vanno obbligator | Nucleo Forseo                | Vucleo,Lavoro Cliccare dopo aver c | Sompilato le 3 sezioni |                                                                                                    |                                                                      |                                       |
|                                                                                                    |                             |                              |                                    |                        |                                                                                                    |                                                                      |                                       |
| €i 100                                                                                                    |                             |                              |                                    |                        |                                                                                                    |                                                                      | 🔍 100% 👻                              |
|                                                                                                    | BLOC NUM 📲                  |                              |                                    |                        |                                                                                                    |                                                                      | • • • • • • • • • • • • • • • • • • • |
| i og 🌾 🦄 🖤 🚝 🕺 og 🥭 🔹 🔪 🔪 🛌 🛶 👘 🖕                                                                                                    |                             | 1 🔩 🍋 🚺                      | 🚞 XI 🔿                             | 2                      |                                                                                                    |                                                                      | ▲ 📑 🌜 17:08                           |

Terminata la compilazione del LAVORO cliccare su SUL PULSANTE DI PROSEGUIMENTO

# Per proseguire cliccare OK, comparirà la schermata dei CRITERI

|                                                                                                    |                                                                                              | _ 0 ×                   |
|----------------------------------------------------------------------------------------------------|----------------------------------------------------------------------------------------------|-------------------------|
| + http://istest.comune.genova.it/standard.asp                                                                                                    | P → C                                                                                        | ☆☆ 戀                    |
| File Modifica Visualizza Preferiti Strumenti ?                                                                                                    |                                                                                              |                         |
| 👍 🧉 ISEE 🧧 agevolazione 🧃 Comune di Genova 🔹 Portale Applica                                                                                                    | azion talys 🧧 Rubrica 📲 Anagrafe Nazionale Stude                                             |                         |
| Testata Nucleo Testi Likika Laoro Citare depoarer conglate Ja<br>Fono obligate inume conglate Ja ve setivi Testet Nicka Laoro<br>Cog nome ZERO Nome ROBERTO<br>UAO FRAVCIA 000/1001<br>Sesso ZERRATI.GL.20969E<br>ALTRE DOMANDE ATTIVE<br>Num Dom. 39 presentata in data 04/05/2018<br>Num Dom. 40 presentata in data 04/05/2018                                                                                                    | k 3 arzine                                                                                   | ^                       |
| Num. Dom. 42 presentata in data 04/10/2018  E-mail presentatore domanda: americagli@comune.genova.k                                                                                                    |                                                                                              |                         |
|                                                                                                    | Manazzia della anzias Mich                                                                   |                         |
| Lavoro         No         Dipendente         Autonomo           Professione                                                                                                    | Si desidera proseguire alla fase successiva di inserimento domanda?         OK       Annulla |                         |
| Padre                                                                                                    |                                                                                              |                         |
| Lavoro  No  Dipendente Autonomo Professione Professione Professione Provincia Provincia Provinci | * 3 azzne                                                                                    |                         |
| 1                                                                                                    |                                                                                              |                         |
|                                                                                                    |                                                                                              | • 75% -                 |
| 🕂 🚺 👿 🚺 🚺 👯                                                                                                    | XI 🧿 🥭                                                                                       | ▲ I2:15<br>▲ I2/04/2018 |

#### INSERIMENTO CRITERI

| thtp://istest.comune.genova.it/standard.asp                                                                                                    | 으로 C Marcedi a Hotmail con Outlook, * Ristorazione OnLine × 🕜 값 않 |
|----------------------------------------------------------------------------------------------------|-------------------------------------------------------------------|
| 🚹 🔻 🖾 👻 🖃 🔻 Pagina 👻 Sicurezza 👻 Strumenti 👻 🔞 👻 🎎                                                                                                    |                                                                   |
| INSERIMENTO CRITERI                                                                                                    | ^                                                                 |
| C SALVA                                                                                                    |                                                                   |
| DATI DEL BAMBINO                                                                                                    |                                                                   |
| Cognome ROSSI Nome ROBERTO                                                                                                    | Colorianara i aritari in haan alla                                |
| Sesso M Nato il 12/7/2016                                                                                                    |                                                                   |
|                                                                                                    | propria condizione                                                |
| CRITERI U<br>Criteri di priorità per l'accesso ai servizi educativi                                                                                                    | Per i criteri in cui è richiesto                                  |
| Bambini/e residenti con almeno un genitore nel Comune di Genova.                                                                                                    | occorre obbligatoriamente                                         |
| <ul> <li>(criterio sopra descritto)<br/>(leggere informativa<sup>①</sup>)</li> </ul>                                                                                                    | inserire protocollo e data rilascio                               |
|                                                                                                    | documentazione                                                    |
| Nota1                                                                                                    |                                                                   |
| Bambini/e con famiglie con particolari condizioni di disagio sociale comprovato da                                                                                                    | Sarà effettuato ai sensi del DPR                                  |
| relazioni dell'Ambito Territoriale Sociale non rientrante nei casi già contemplati in altre<br>voci.(inserire, obbligatoriamente, numero protocollo e data modulo rilasciato da ATS)        | 445/2000 il controllo a campione                                  |
| (cnterio sopra descritto).                                                                                                    | in ordine alla veridicità delle                                   |
| <u>^</u>                                                                                                    | dichiarazioni rese                                                |
| Nota2                                                                                                    |                                                                   |
| Bambini/e con famiglie con particolari condizioni familiari<br>Gravi problemi del bambino/a che incidono sulla sua vita di relazione comprovati da                                          |                                                                   |
| certificazione di strutture sanitarie pubbliche o convenzionate.(Inserire,obbligatoriamente,<br>numero protocollo e data modulo rilasciato da struttura sanitaria pubblica o convenzionata) |                                                                   |
| Presenza in famiglia di 3 o più figli minori a carico.                                                                                                    |                                                                   |
|                                                                                                    |                                                                   |
| Nota3                                                                                                    |                                                                   |
| Provenienza del bambino da altri servizi educativi (OBBLIGATORIO INDICARE nome e                                                                                                    |                                                                   |
| indirizzo del servizio attualmente frequentato). (leggere informativa <sup>(1)</sup> )<br>(criterio sopra descritto)                                                                        |                                                                   |
|                                                                                                    |                                                                   |
| C                                                                                                    |                                                                   |
| notan<br>Bambini/a in affido familiare o preadottivo (incerire obbligatoriamente numero                                                                                                    |                                                                   |
| protocollo e data modulo rilasciato da ATS) (leggere informativa <sup>(1)</sup> )                                                                                                    |                                                                   |
|                                                                                                    | v                                                                 |
|                                                                                                    | >                                                                 |
|                                                                                                    | П 🔺 📭 🛱 🥠 16.05                                                   |

| •                                                                                                    | X                                                                            |
|----------------------------------------------------------------------------------------------------|------------------------------------------------------------------------------|
| ← (⇒)   http://istest.comune.genova.it/standard.asg                                                                                                    | Ê ★ \$\$                                                                     |
| File Modifica Visualizza Preferiti Strumenti ?                                                                                                    |                                                                              |
| 👍 🕘 ISEE 🧉 agevolazione 🙆 Comune di Genova 🔹 Portale Applicazioni Italys 🤌 Rubrica 🖁 Anagrat                                                                                                    | ie Nazionale Stude                                                           |
| Coriterio sopra descritto) (leggere informativa①)                                                                                                    | ^                                                                            |
| Nota7                                                                                                    | ATTENZIONE I CRITERI dei<br>MUNICIPI si vedono in base alle<br>scuole scelte |
| Criteri dei Municipi in base alle scuole scelte                                                                                                    |                                                                              |
| MUNICIPIO III BASSA VALBISAGNO  Residenza dei genitori nel Municipio Bassa Valbisagno, da intendersi anche nel caso di monoparentale                                                                                                | famiglia                                                                     |
| <ul> <li>Bambino/a con fratelli/sorelle o altri familiari portatori di handicap,appartenenti allo<br/>nucleo familiare (accertamento ai sensi l.104/1992)(produrre documentazione)<br/>(leggere informativa<sup>①</sup>)</li> </ul> | stesso                                                                       |
| <ul> <li>Bambino/a con fratelli/sorelle frequentanti altre scuole del Municipio Bassa Valbisagno o<br/>Scuola Primaria(OBBLIGATORIO INDICARE nome e indirizzo).</li> </ul>                                                          | entro la                                                                     |
| Gemelli o fratelli/sorelle che richiedono lo stesso servizio educativo                                                                                                    |                                                                              |
| <ul> <li>Bambino che viene iscritto esclusivamente presso e strutture pubbliche/accredita<br/>Municipio Bassa Valbisagno</li> </ul>                                                                                                 | ite del                                                                      |
|                                                                                                    | 0                                                                            |
| Nota8<br>MUNICIPIO V VALPOLCEVERA                                                                                                    |                                                                              |
| <ul> <li>Famiglia seguita da servizi pubblici con terapia di sostegno al ruolo genitoriale (p<br/>documentazione)<br/>(leggere informativa<sup>(1)</sup>)</li> </ul>                                                                | rodurre                                                                      |
| Presenza di fratelli gemelli richiedenti lo stesso servizio educativo.                                                                                                    |                                                                              |
|                                                                                                    | 0                                                                            |
|                                                                                                    |                                                                              |
| <b>V</b>                                                                                                    | ALVA                                                                         |
|                                                                                                    | ×                                                                            |
|                                                                                                    | € 100% ▾                                                                     |
| PAGINA 22 DI 23 0 PAROLE 🔯 🏭                                                                                                    | II E 5                                                                       |
| 🗄 🚺 👧 🍢 🚺 🗐 🚞 🖬 🧿 🥭                                                                                                    |                                                                              |

#### Cliccare su OK per SALVARE

|                                                                                                    | _ 🗆 ×      |
|----------------------------------------------------------------------------------------------------|------------|
| ← ↔ http://istest.comune.genova.it/standal_asg. P = C * Ristorazione OnLine ×                                                                                                    | ☆☆ ◎       |
| File Modifica Visualizza Preferiti Strumenti ?                                                                                                    |            |
| 👍 🗿 ISEE 🗿 agevolazione 🗿 Comune di Genova 🔹 Potale Applicazioni Italys 🙆 Rubrica 👹 Anagrafe Nazionale Stude                                                                                                    |            |
| precedente.         (criterio sopra descritto)         (leggere informativa①)         Nota7         Criteri dei Municipi in base alle scuole scelte                                                                                           | ^          |
| MUNICIPIO III BASSA VALBISAGNO  Residenza dei genitori nel Municipio Bassa Valbisagno, da intendersi unche nel caso di famiglia monoparentale  Residenza dei schull/secure a altri formiliari postatori di bandiena appartenzi i alla storce  |            |
| Bambinoja con tratelli/sorelle o aitn tamilian portaton di nandicap,appartenenti allo stesso<br>nucleo familiare (accertamento ai sensi l.104/1992)(produrre documentazione)<br>(leggere informativa①) Mess ogio dalla pagina Web             |            |
| Bambino/a con fratelli/sorelle frequentanti altre scuole<br>entro la Scuola Primaria(OBBLIGATORIO INDICARE nome e Se salvi la domanda nom uni più modificarla. Vuoi proseguire? Se salvi la domanda nom uni più modificarla. Vuoi proseguire? |            |
| Gemelli o fratell/sorelle che richiedono io scesso servizio e                                                                                                    |            |
| Bambino che viene iscritto esclusivamente presso e st<br>Municipio Bassa Valbisagno                                                                                                    |            |
|                                                                                                    |            |
| Nota8                                                                                                    |            |
| MUNICIPIO V VALPOLCEVERA         Familja seguita da servizi pubblici con terapia di sostegno al ruolo genitoriale (produrre documentazione)         (leggere informativa <sup>①</sup> )                                                       |            |
| Presenza di fratelli gemelli richiedenti lo stesso servizio educativo.                                                                                                    |            |
| Nota9                                                                                                    |            |
| C                                                                                                    |            |
| Contraction Contraction                                                                                                    | ×          |
|                                                                                                    | 🔍 100% 🔻 🔡 |
| PAGINA 23 DI 24 0 PAROLE <table-cell-rows></table-cell-rows>                                                                                                    | II I R     |
|                                                                                                    | ▲ 🖭 🔥 🧤    |

| RIEPILOGO                                                                                                    |                                                                                                    |  |  |  |
|----------------------------------------------------------------------------------------------------|----------------------------------------------------------------------------------------------------|--|--|--|
| DOMANDA COMPLETATA. STAMPA QUESTA PAGINA COME PROMEMORIA.                                                                                                    |                                                                                                    |  |  |  |
| Puoi considerare concluso l'inserimento della domanda di iscrizione quando:- visualizzi il<br>inserita cliccando da questa pagina o dalla pagina iniziale. <b>In assenza di uno</b> | riepilogo; - ricevi la mail di conferma; - visualizzi la domanda<br>di questi tre elementi contattare la segreteria. |  |  |  |
| SEGRETERIA RICEVENTE: 1-CENTRO EST - Segreteria Scuole<br>Comuna li Ambito 5                                                                                                    |                                                                                                    |  |  |  |
| Rivolgersi a:<br>SEGRETERIA SCUOLE COMUNALI AMEITO 5(VIA DOMENICO FIASELLA0003/6) - tel:010<br>5578452-78454 - E-mail:misola@comune.genova.it                                       |                                                                                                    |  |  |  |
| DATI DELLA DOMANDA 🚔                                                                                                    |                                                                                                    |  |  |  |
| Alunno ROSSI ROBERTO                                                                                                    |                                                                                                    |  |  |  |
| Tipo Domanda Nido d'Intanzia 17-18<br>Numero                                                                                                    |                                                                                                    |  |  |  |
| Domanda 51 presentata in data 23/4/2018                                                                                                    |                                                                                                    |  |  |  |
| Amo 2017<br>Scolastico                                                                                                    |                                                                                                    |  |  |  |
| SCUOLE INSERITE                                                                                                    | SI CONSIGLIA DI STAMPARE O SALVARE IL<br>RIEPILOGO DELLA DOMANDA                                                     |  |  |  |
| AURORA SEZIONE PRIMAVERA                                                                                                    | ······                                                                                                    |  |  |  |
| CHIGHIZOLA SEZIONE PRIMAVERA                                                                                                    |                                                                                                    |  |  |  |
| CRITERI VALORIZZATI                                                                                                    |                                                                                                    |  |  |  |
| genitore nel Comune di Genova.                                                                                                    |                                                                                                    |  |  |  |
| Grazie per aver utilizzato questo servizio.<br>Se desideri inserire una nuova domanda, clicca sul tasto, altrimenti chiudi la<br>pagina.                                            |                                                                                                    |  |  |  |
| Inserimento nuova domanda                                                                                                    |                                                                                                    |  |  |  |
|                                                                                                    |                                                                                                    |  |  |  |
|                                                                                                    |                                                                                                    |  |  |  |
|                                                                                                    |                                                                                                    |  |  |  |

#### Arriverà un'e-mail di CONFERMA REGISTRAZIONE domanda